# Corso Integrato di Statistica Informatica e Analisi dei Dati Sperimentali

#### A.A 2009-2010

## Esercitazione 1

Scopo dell'esercitazione configurare in modo efficiente il proprio PC e fornire nozioni preliminari per l'uso di un foglio elettronico. Per questo si propongono semplici esercizi di acquisizione, trattamento e sintesi di dati sperimentali da effettuare utilizzando un foglio elettronico.

# 1 Configurazione del PC

### 1.1 Visualizzare i files con il nome e estensione

Nel PC i files sono individuati da un nome con un estensione: *nomefile.est*. L'estensione (*est*, nell'esempio) permette al software di sistema di associare automaticamente un'applicazione ed un azione ad una data estensione del file. L'estensione é utile perché consente all'utente di individuare il tipo di file. Quindi .txt sono generalmente file di testo, .doc documenti di office, .mp3 sono files musicali. Tuttavia l'associazione estensione-formato una convenzione non vincolante: l'estensione puó essere modificata o rimossa senza perdere o modificare il contenuto e il formato del file stesso. In molti sistemi operativi ad un'estensione é associata un'azione o un programma. Ad esempio un doppio click su un file .doc provoca l'avvio di Office, su un file .mp3 fa partire il lettore multimediale. Alcune estensioni (es. .bat, .inf) possono provocare l'esecuzione di istruzioni direttamente al sistema operativo e possono nascondere operazioni illecite.

L'impostazione predefinita di alcuni sistemi operativi (come Windows nella varie versioni) nasconde le estensioni dei files per i quali esiste un'azione o un'applicazione associata di default. In questo modo files con lo stesso nome ma diversa estensione possono essere confusi dall'utente (le icone possono essere modificate) che puó essere portato a eseguire operazioni pericolose. Pertanto é importante configurare il sistema per mostrare sempre le estensioni dei files. Per questo usare:

#### $\mathbf{Start} \Rightarrow \mathbf{Impostazioni} \Rightarrow \mathbf{Pannello} \ \mathbf{di} \ \mathbf{Controllo} \Rightarrow \mathbf{Opzioni} \ \mathbf{cartella} \Rightarrow \mathbf{Visualizzazione}$

quindi deselezionare l'opzione: nascondi le estensioni per i files conosciuti

### 1.2 Interpretazione dei valori numerici

Impostare la visualizzazione dei numeri usando il punto "." come separatore dei decimali piuttosto ce la virgola ","

Il piú delle volte i dati che si trovano pubblicati usano la notazione anglosassone per la separazione dei decimali, ovvero il punto ("."). Tuttavia se il vostro sistema operativo é in italiano, probabilmente é impostato in modo da utilizzare la convenzione italiana, ovvero usando la virgola (",") per separare i decimali e usa il punto "." per raggruppare le cifre (migliaia). Questo puó dare complicazioni qualora vogliate utilizzare i dati trovati sul WEB o ovunque si usi la convenzione anglosassone. Ovviamente sono problemi superabili ma sarebbe meglio risolverli una volta per tutte. Per sapere come é impostato il vostro PC digitate il punto "." che si trova sul tastierino numerico (tasti a destra). Se visualizzate una virgola l'impostazione é di tipo italiano. In tal caso é bene cambiare l'impostazione (almeno per quel che riguarda gli esercizi del corso). Per questo usate:

# $\label{eq:start} \begin{aligned} \text{Start} \Rightarrow \text{Impostazioni} \Rightarrow \text{Pannello di Controllo} \Rightarrow \text{Opzioni internazionali e della lingua} \Rightarrow \text{Opzioni internazionali} \end{aligned}$

usate il bottone **Personalizza** e selezionate il punto come separatore dei decimali e lo spazio come simbolo per il raggruppamento in cifre.

# 2 Note per l'uso di un foglio elettronico

## 2.1 Importare i dati in un foglio elettronico

Si fa riferimento in particolare al programma EXCEL (Microsoft) ma con piccole differenze si possono applicare le stesse operazioni a programmi diversi. Dalla cartella:

#### selezionare il file $\Rightarrow$ right-click: apri con $\Rightarrow$ selezionare Excel

Si apre un foglio Excel ma, di solito, i dati sono inseriti in una singola colonna, ovvero ogni riga occupa una sola cella. Devono quindi essere separati. Per questo:

#### selezionare la colonna $\Rightarrow$ dati $\Rightarrow$ testo in colonne

Selezionare il tipo di dati (larghezza fissa o delimitati) e selezionare il separatore (di solito spazio). Controllare che i numeri siano letti effettivamente come numeri e che il separatore dei decimali sia impostato coerentemente con il formato dei dati nel file, altrimenti utilizzare le opzioni avanzate (passaggio 3) per impostarlo.

## Dalla programma:

Da Excel: file  $\Rightarrow$  apri

Selezionare tutti i files (\*.\*) nell'opzione tipo file se il vostro file non é visibile.

**ATTENZIONE**: a questo punto salvate il foglio elettronico come file Excel (estensione xls) usando "salva con nome". Altrimenti alla chiusura il file sará salvato come documento testo perdendo tutte el formattazioni e molto lavoro fatto.

## 3 Tabelle di frequenza

Per definire una tabella di frequenze il primo passo consiste nel definire un certo numero di classi opportuno, quindi si utilizzano le funzioni del programma per calcolare i valori di frequenza da associare a ciascuna classe. Il procedimento é diverso nel caso di dati nominali o ordinali.

#### 3.1 Dati nominali

In Excel si puó usare la funzione:

```
CONTA.SE(matrice dei dati,criterio)
```

conta quanti dati della matrice dei dati soddisfano il criterio

### 3.2 Dati ordinali

Con dati ordinali non si puó utilizzare la funzione CONTA.SE se non in casi particolari. Al contrario si deve utilizzare la funzione **FREQUENZA** per calcolare le frequenze integrate assolute e poi usare queste per calcolare le frequenze integrate, le frequenze relative e le frequenze assolute delle classi. La funzione

#### **FREQUENZA**(matrice dei dati,classe)

conta nei dati della matrice dei dati il numero di volte  $\mathbf{T}$  che si osserva un dato con valore minore o eguale al valore della classe.

Le frequenze assolute  $F_i$  si calcolano come differenza tra le frequenze assolute integrate:  $N_i = T_i - T_{i-1}$  (con  $N_1 = T_1$ ).

Le frequenze relative integrate  $F_i$  si calcolano dividendo le  $T_i$  per il numero totale dei dati.

Le frequenze relative  $f_i$  si calcolano dividendo le  $F_i$  per il numero di dati oppure come differenza delle frequenze relative integrate:  $f_i = F_i - F_{i-1}$  (con  $f_1 = D_1$ ).

La funzione **FREQUENZA** puó essere utilizzata in "forma di matrice" per fornire direttamente le frequenze assolute, piuttosto che i valori integrati. Per far questo: Per questo:

- Selezionare le celle in cui inserire i valori delle frequenze, chiaramente rispettando il numero di classi definito.
- inserire: =Frequenza( xxxx,yyy) , attenzione usare "," o ";" per separare gli argomenti a seconda delle impostazioni di sistema.
- xxx: matrice dei dati, yyy: matrice delle classi.
- inviare il comando premendo Ctrl + shift + Enter.

# 4 Relazioni

Una relazione serve per:

- 1) illustrare in modo chiaro, conciso e completo il lavoro svolto;
- 2) deve contenere tutte le informazioni necessarie a ripetere l'esperimento.

Un foglio di calcolo elettronico con molti calcoli intermedi non é certamente il modo migliore per presentare e sintetizzare le informazioni. Molto meglio é preparare una breve relazione dove, eventualmente, si faccia riferimento a dettagli nel foglio di calcolo.

La relazione deve essere sintetica, evitando dettagli e figure ridondanti. Per chiarezza é bene utilizzare una cartella per ogni esercizio in cui inserire: il file dei dati sperimentali (file.txt), il file di lavoro (file.xls), il file della relazione (file.doc).

Importante: il formato OFFICE2007 e superiori (xlsx, docx) non sono sempre compatibili con le versioni precedenti. Sarebbe opportuno presentare i dati nel formato precedente di Office.

## 4.1 Suggerimenti per lo svolgimento degli esercizi

- Innanzitutto Preparate l'ambiente di lavoro:
  - non lavorate sul desktop ma usate una cartella usando un nome sintetico (es. il cognome degli studenti nome1\_nome2\_es1)
  - Nominare in modo chiaro i files dei dati, il foglio di lavoro e e il file con la relazione.
- **Preparate il file** con la **relazione** (se pensate di usare un wordprocessor) inserendo:
  - Nome, cognome, matricola, anno di immatricolazione degli studenti coinvolti ed eventuale e-mail.
  - data e titolo dell'esperienza;
  - Descrizione breve dell'esperienza.
- Passate alla **fase di** *acquisizione dati*(se prevista) registrando le misure su un file di tipo testo o direttamente su foglio elettronico.
- Svolgete gli esercizi utilizzando un foglio di calcolo nella stessa cartella di lavoro. Attenzione: controllate di salvare il foglio di calcolo in formato opportuno. Le prime volte é utile utilizzare carta e penna per scrivere il procedimento che si intende seguire. Aggiungete eventuali note esplicative e eventuali "colori" senza strafare: la sostanza é piú importante della forma.
- Riportate sul file della **relazione** la sintesi dei dati (tabelle di frequenza, istogrammi, parametri statistici) e, eventualmente qualche dettaglio sui calcoli. Ricordatevi che la relazione, scritta in formato wordprocessor, deve occupare una, al massimo 2 pagine (meglio una!). Deve essere scritta in corpo minimo 10 massimo 12. Inserite dati e tabelle in formato "immagine" 9bitmap, gif, jpeg) usando il comando "incolla speciale".
- Salvate il vostro lavoro e chiudete i diversi files.
- comprimere la cartella (.zip, .rar, 7zip)
- se richiesto inviare la cartella complessa via Mail assicurandosi di avere allegato il file e che l'invio sia andato a buon fine.

## 4.2 Schema di relazione

Nel redigere la relazione ricordarsi che: una relazione deve essere concisa, chiara e ordinata. Deve consentire al lettore di individuare in modo preciso:

- le condizioni sperimentali
- le misure effettuate
- i risultati ottenuti

Soprattutto la relazione di un'esperimento deve contenere tutti gli elementi necessari per far comprendere al lettore il lavoro svolto e rendere possibile una rielaborazione e/o ulteriore continuazione e/o riproduzione dell'esperienza a scopo di verifica dei risultati ottenuti.

Una relazione deve contenere:

- 0 : Autori: Nome e cognome, matricole ed eventuale e-mail dei componenti del gruppo.
- A : **Introduzione**: Breve descrizione dell'esperienza in cui sia chiaramente indicato lo scopo delle misure, il metodo di indagine (o misura) e il tipo di analisi effettuato.

#### B : Misure sperimentali:

• descrizione delle procedure utilizzate per la misura o raccolta dati.

• Descrizione di eventuali strumenti utilizzati (range, sensibilitá, etc..)

#### C : Sintesi delle misure e Analisi dei dati

- sintesi statistica dei dati (tabelle e/o istogrammi)
- dettagli dell'elaborazione e motivazione delle scelte.

#### D : Discussione e conclusioni

• Presentazione dei risultati ottenuti e discussione sintetica delle conclusioni in base al modello o ipotesi sul fenomeno studiato.

# 4.3 Checklist

Nel controllare la relazione é utile fare una checklist dei punti importanti. Ad esempio:

- 0 : ci sono i nomi di chi ha partecipato all'esperienza?
- A : Introduzione
- Ho individuato in modo chiaro lo scopo dell'esperienza?
- B : Misure sperimentali:
- Ho descritto in modo chiaro le misure effettuate e le condizioni sperimentali?
- C : Analisi dei dati:
- ho riportato in modo sintetico i dettagli della sintesi e dell'analisi dei dati?
- D : Tabelle
- Ci sono le unit di misura?
- Le cifre significative sono sensate?
- Ho messo le didascalie?
- E : Grafici
- Ho riportato le scale e le unitá di misura?
- Ho messo i titoli?
- Le didascalie sono chiare?
- Ho usato simboli chiaramente distinguibili per grafici sovrapposti?
- Ho usato linee per le funzioni teoriche e punti (simboli) per i dati sperimentali?
- Ho scelto grafici significativi (non troppi né troppo pochi).
- F : Confronto con i modelli
- Ho riportato dati teorici e sperimentali in modo chiaro?
- I parametri del modello sono ragionevoli?
- Ho riportato in modo corretto gli errori?
- G : Conclusioni
- Ho tratto le dovute conclusioni in relazione allo scopo dell'esperienza?